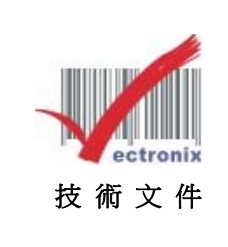

## EPSON TM-T82III 更改列印深度速度設定

| ~~~~~~~~~~~~~~~~~~~~~~~~~~~~~~~~~~~~~ |         |     |
|---------------------------------------|---------|-----|
| 民國                                    | 109年08月 | 27日 |
|                                       |         |     |
| 維修部                                   |         |     |
|                                       |         |     |
|                                       |         |     |

丰田池品

## 更改列印深度速度設定

- 1 先將電源關閉
- 2 先按押住 FEED 鍵 + 電源(PW), 打開後 (會列印出自我測試列印頁面)
- 3 此時在長按 FEED 鍵,便會印出 Mode Selection 頁面,如下圖

Mode Selection

## Modes

- 0: Exit and Reboot Printer
- 1: NV Graphics Information
- 2: Receipt Enhancement Information
- 3: Customize Value Settings
- 4: Restore Default Values
- 5: Peripheral Device Information
- 6 or more: None

Select Modes by executing following procedure.

- step 1. Press the Feed button less
   than 1 second as many times
   as the selected mode number.
  step 2. Press Feed button for 1
  - second or more.

4 在按 FEED 鍵 3 次,繼續在長按 FEED 鍵,便會印出 Customize Value Selection 頁面,如下圖

Customize Value Settings

Modes

- 0: Exit
- 1: Print Current Settings
- 2: Interface Settings
- 3: Print Density
- 4: Print Speed
- 5: Automatic Reduction of Paper
- 6: Auto Paper Feed&Cut at cover close
- 7: Character/Column Settings
- 8: Buzzer Control
- 9: Near-end Detection
- 10: Power Supply Unit Capacity

Select Modes by executing following procedure.

- step 1. Press the Feed button less than 1 second as many times as the selected mode number.
- step 2. Press Feed button for 1 second or more.

5 在按 FEED 鍵 3 次,繼續在長按 FEED 鍵,便會印出 3.Print Density 頁面,為調整列印深度 如按按 FEED 鍵 4 次,繼續在長按 FEED 鍵,便會印出 4.Print Speed 頁面,為調整列印速度 如下圖

3.Print Density

Modes

0: Return to the previous menu

- ] 1: 0
- 2: +1
- \* 3: +2
  - 4: +3
  - 5: -3 6: -2
  - 7: -1
  - . .
- ] means default value.
- \* means current set value.

## P.S 4:+3 為印字最深的狀態

4.Print Speed

Modes

- 0: Return to the previous menu
- 1: Level 1(Slow)
- 2: Level 2
- 3: Level 3
- 4: Level 4
- 5: Level 5
- 6: Level 6
- 7: Level 7
- 8: Level 8
- 9: Level 9
- \* 10: Level 10
  - 11: Level 11
  - 12: Level 12
- ] 13: Level 13(Fast)
- ] means default value.
- \* means current set value.

6 選擇所需要的列印深度(1~7)或者列印速度(1~13),速度越慢,列印深度會較深 在按所需的 FEED 鍵相對應次數,繼續在長按 FEED 鍵,便會印出你所需要的結果頁面

最後將電源關閉從開即可完成設定

在自我測試列印看看是否成功

也可使用下載 EPSON TM-T82III Utility 軟體來做使用的設定 https://support.epson.net/setupnavi/?PINF=swlist&OSC=WS&LG2=ZH&MKN=TM-T82III

以上~謝謝!!